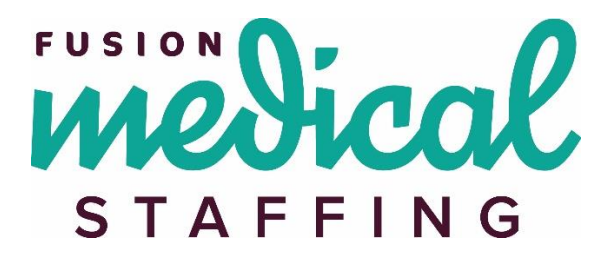

# **Traveler Resource – Online Timesheets**

#### Content

- Log On
- Create a New Timesheet
- Entering Misc. Reimbursement with Receipts
- Save, Submit, Unsubmit, Delete, & Export a Timesheet
- Deleting a Time Entry
- Troubleshooting (Overlapping Time)
- Mobile Timesheet Entry

## Log On:

Online Timesheet URL: https://timesheets.fusionmedstaff.com

| New Tab                         | ×                               |
|---------------------------------|---------------------------------|
| $\leftrightarrow \rightarrow G$ | 🖞 timesheets.fusionmedstaff.com |

In a web browser, from your computer or mobile device, go to the URL listed above.

| Login            |       |
|------------------|-------|
| User Name:       |       |
| Password:        |       |
| Show Password    |       |
| Forgot Password? | Login |
|                  |       |

If it's your first time logging in, click on the password creation link that was sent via an email from <u>no-reply@fusionmedstaff.com</u>.

If you cannot locate the original email, reach out to your Fusion Account Manager, Client Manager, or Recruiter for your username and select "Forgot Password" to receive a new password creation link. Once logged in, you will be redirected to the homepage. Within the pane on the left side of your screen, you will find several options including: *Create New, Missing, Open, Rejected,* and *Approved*.

|                               |                             |       |            | STAFFING | <b>£</b>          |
|-------------------------------|-----------------------------|-------|------------|----------|-------------------|
| Home                          |                             |       |            |          |                   |
|                               |                             |       |            |          |                   |
| Timesheets                    |                             |       |            |          |                   |
| Create New                    | Recent Timesheets           |       |            |          |                   |
| Open ( <b>0</b> )             |                             |       |            |          |                   |
| Pending Approval ( <b>0</b> ) | Customer                    | ≎ Job | Start Date | End Date | Total He          |
| Rejected ( <b>0</b> )         |                             |       |            | No time: | sheets to display |
| Approved (0)                  | Showing 0 to 0 of 0 entries |       |            |          |                   |
| Search                        |                             |       |            |          |                   |
| History                       |                             |       |            |          |                   |
| History                       |                             |       |            |          |                   |
| Preferences                   |                             |       |            |          |                   |
| Change Password               |                             |       |            |          |                   |
| Preferences                   |                             |       |            |          |                   |
| Logout                        |                             |       |            |          |                   |

#### **Create A New Timesheet:**

Once logged in, select "Create New" in the left pane to create a new time entry.

| Timesheets           |
|----------------------|
| Create New           |
| Open (0)             |
| Pending Approval (0) |
| Rejected (0)         |
| Approved (0)         |
| Search               |
| History              |
| History              |
| Preferences          |
| Change Password      |
| Preferences          |
| Logout               |

A calendar will appear on screen. Select the day that you need to enter time for.

- Note: First Week of Assignment?  $\rightarrow$  select the first day worked.
- Note: You may **not** select more than 13 days in the past and 2 days in the future.

| Select a Dat                            | e                     |                     |            |                              |                 | ×              |
|-----------------------------------------|-----------------------|---------------------|------------|------------------------------|-----------------|----------------|
| < >                                     | today                 |                     | April 2022 |                              |                 |                |
| Sun                                     | Mon                   | Tue                 | Wed        | Thu                          | Fri             | Sat            |
| 27                                      | 28                    | 29                  | 30         | 31                           | 1               | 2              |
| Entry is not allo<br>this far in the pa | wed for dates<br>ast. |                     |            |                              |                 |                |
| 3                                       | 4                     | 5                   | 6          | 7                            | 8               | 9              |
| 10                                      | 11                    | 12                  | 13         | 14                           | 15              | 16             |
|                                         |                       |                     |            | Entry is not allo<br>future. | wed for dates t | his far in the |
| 17                                      | 18                    | 19                  | 20         | 21                           | 22              | 23             |
| Entry is not allo                       | wed for dates th      | is far in the futu  | ıre.       |                              |                 |                |
|                                         |                       |                     |            |                              |                 |                |
| 24                                      | 25                    | 26                  | 27         | 28                           | 29              | 30             |
| Entry is not allo                       | wed for dates th      | nis far in the futu | ıre.       |                              |                 |                |
|                                         |                       |                     |            |                              |                 |                |
| 1                                       | 2                     | 3                   | 4          | 5                            | 6               | 7              |
| Entry is not allo                       | wed for dates th      | nis far in the futu | ıre.       |                              |                 |                |
|                                         |                       |                     |            |                              |                 |                |
|                                         |                       |                     |            |                              |                 |                |
|                                         |                       |                     |            |                              |                 |                |

On the next page, select the 'Date' for your time entry.

• Note: The dates that display correspond with the facility work week.

|          | 53 | 520 - Anna 🐂               | 4/4/2022      |           |              |               |             |             |             |            |          |                            |  |  |
|----------|----|----------------------------|---------------|-----------|--------------|---------------|-------------|-------------|-------------|------------|----------|----------------------------|--|--|
| Hospital | S  | Save Submit Cancel         |               |           |              |               |             |             |             |            |          |                            |  |  |
|          | 1  | If you have gua            | ranteed hours | and       | get called o | off please ch | noose the g | uarantee pa | y type from | the drop d | own box. |                            |  |  |
|          |    | Date                       | Рау Туре      |           | Hours        | Expenses      | In          | Out         | In 2        | Out 2      | Comments | Upload File                |  |  |
|          | Ŵ  | <b>~</b>                   |               | $\sim$    |              |               |             |             |             |            |          | Choose File No file chosen |  |  |
|          | Ŵ  | Sun, Apr 10<br>Mon, Apr 11 |               | $\vee$    |              |               |             |             |             |            |          | Choose File No file chosen |  |  |
|          | Ŵ  | Tue, Apr 12<br>Wed, Apr 13 |               | $^{\vee}$ |              |               |             |             |             |            |          | Choose File No file chosen |  |  |
|          | Ŵ  | ~                          |               | $\sim$    |              |               |             |             |             |            |          | Choose File No file chosen |  |  |

Next, select the 'Pay Type' for this specific line of time.

|          | 53520 - Anna       | 4/4/2022                                                                                                    |          |          |    |     |      |       |          |                            |  |  |  |  |  |
|----------|--------------------|----------------------------------------------------------------------------------------------------|----------|----------|----|-----|------|-------|----------|----------------------------|--|--|--|--|--|
| Hospital | Save Submit Cancel |                                                                                                    |          |          |    |     |      |       |          |                            |  |  |  |  |  |
|          | 🚹 If you have gua  | If you have guaranteed hours and get called off please choose the guarantee pay type from the drop down box. |          |          |    |     |      |       |          |                            |  |  |  |  |  |
|          | Date               | Pay Type                                                                                                    | Hot rs   | Expenses | In | Out | In 2 | Out 2 | Comments | Upload File                |  |  |  |  |  |
|          | 🔟 Sun, Apr 10 🗸    |                                                                                                    | ~        |          |    |     |      |       |          | Choose File No file chosen |  |  |  |  |  |
|          |                    | Call Back<br>Charge                                                                                          |          |          |    |     |      |       |          | Choose File No file chosen |  |  |  |  |  |
|          | Ĩ · ·              | Guarantee<br>Misc Reimbur                                                                                    | sement   |          |    |     |      |       |          | Choose File No file chosen |  |  |  |  |  |
|          |                    | Regular<br>Vacation                                                                                          |          |          |    |     |      |       |          | Choose File No file chosen |  |  |  |  |  |
|          |                    |                                                                                                    | <u> </u> |          |    |     |      |       |          | Choose File No file chosen |  |  |  |  |  |

Pay types are determined by Fusion. Please reach out to your recruiter if you have questions.

- Note: "Regular" is for all *worked* hours.
  - "Overtime" and "Holiday are **not** options. OT and Holiday will pay as determined on your assignment.
- Note: "Guarantee" is for hours you're guaranteed but you did not physically work.
  - Example: You worked two 12-hour shifts, but your third shift was cancelled due to low census and your contract guarantees 36 hours/week. You would enter your two 12 hour shifts as "regular" time, and then you would enter 7a-7p on the day you were called off as "guarantee" pay type.

**Call Back Hours:** When entering call back hours, only <u>enter the actual time worked</u>! Be precise as the system will apply any applicable call back minimum.

• For example, if you were called back from 7am-8am, but you have a 2-hour call back minimum, enter exactly 7am-8am. The system will apply the 2-hour call back minimum to your paycheck.

Enter the exact clock in/out times for the date listed.

- Note: Be precise with time entry. The system will round to ¼ hour, pending facility preference.
- Note: A total of the hours entered for each line will display in the 'Hours' box.

|          | 53520 - Anna 🐂                         | 4/4/2022                       |                              |              |                        |                           |                           |                           |             |                                                                         |  |
|----------|----------------------------------------|--------------------------------|------------------------------|--------------|------------------------|---------------------------|---------------------------|---------------------------|-------------|-------------------------------------------------------------------------|--|
| Hospital | Save Submit                            | Cancel                         |                              |              |                        |                           |                           |                           |             |                                                                         |  |
|          | If you have qua                        | ranteed hours a                | nd net called                | off plaase d | hoose the qu           | arantee nav               | / type from               | the drop do               | wn box.     |                                                                         |  |
|          |                                        |                                | ind get caned                | on please ci | noose the gu           | arancee pay               | c,pc                      |                           |             |                                                                         |  |
|          | Date                                   | Pay Type                       | Hours                        | Expenses     | In                     | Out                       | In 2                      | Out 2                     | Comments    | Upload File                                                             |  |
|          | Date                                   | Pay Type<br>Regular            | Hours                        | Expenses     | In<br>6:58am           | Out<br>12:45pm            | In 2<br>1:15pm            | Out 2<br>7:34pm           | Comments // | Upload File<br>Choose File No file chosen                               |  |
|          | Date<br>Mon, Apr 11 V<br>Tue, Apr 12 V | Pay Type<br>Regular<br>Regular | Hours   Hours   12.11  12.00 | Expenses     | In<br>6:58am<br>6:58am | Out<br>12:45pm<br>12:22pm | In 2<br>1:15pm<br>12:52pm | Out 2<br>7:34pm<br>7:28pm | Comments    | Upload File<br>Choose File No file chosen<br>Choose File No file chosen |  |

# Entering Miscellaneous Reimbursement with Receipts:

Select the 'Date' to attach a reimbursement and select the 'Pay Type' of "Misc. Reimbursement" on its own line. Enter the dollar value in the "Expenses or Number of Miles" field.

• Recommendation: Write a description in the "Comments" box on the corresponding line.

Provide a photo/attachment of the receipt on the same line by clicking on the "Choose File" button.

• Note: Files must be in **PDF**, **TIF**, **JPG**, or **JPEG** format if uploaded from a desktop. Mobile site allows to upload from your photos.

|          | 53520 - Anna 🖿        | 4/4/2022                      |                         |                           |              |                |                             |                                |                     |         |                            |               |  |
|----------|-----------------------|-------------------------------|-------------------------|---------------------------|--------------|----------------|-----------------------------|--------------------------------|---------------------|---------|----------------------------|---------------|--|
| Hospital | Save Submit           | Cancel                        |                         |                           |              |                |                             |                                |                     |         |                            |               |  |
| · · ·    | ~                     |                               |                         |                           |              |                |                             |                                |                     |         |                            |               |  |
|          | If you have guar      | ranteed hours and             | l get called o          | ff please cho             | oose the gu  | iarantee pay   | type from                   | the drop do                    | wn box.             |         |                            |               |  |
|          | Date                  | ranteed hours and<br>Pay Type | l get called o<br>Huurs | ff please cho<br>Expenses | oose the gu  | out            | type from<br>In 2           | the drop do<br>Out 2           | wn box.<br>Comments | U       | Jpload File                | /             |  |
|          | Date<br>Mon, Apr 11 V | Pay Type<br>Regular           | H urs<br>12.10          | ff please cho<br>Expenses | In<br>6:58am | Out<br>12:45pm | type from<br>In 2<br>1:15pm | the drop do<br>Out 2<br>7:34pm | wn box.<br>Comments | U<br>// | Jpload File<br>Choose File | o file chosen |  |

### **Deleting A Time Entry:**

Click on the "trash can" next to the line you want to delete. Clicking this will clear anything entered within the corresponding line.

|          | 53520 - Anna      | 4/4/2022         |                  |               |            |             |             |             |                              |                            |
|----------|-------------------|------------------|------------------|---------------|------------|-------------|-------------|-------------|------------------------------|----------------------------|
| Hospital | Save Submit       | Cancel           |                  |               |            |             |             |             |                              |                            |
|          | 🗊 If you have gua | ranteed hours ar | d get called off | f please choo | ose the gu | arantee pay | type from t | the drop do | wn box.                      |                            |
|          | Date              | Pay Type         | Hours            | Expenses I    | n          | Out         | In 2        | Out 2       | Comments                     | Upload File                |
|          | 🔟 Mon, pr 11 🗸    | Regular 🔹        | 12.10            |               | 6:58am     | 12:45pm     | 1:15pm      | 7:34pm      | /                            | Choose File No file chosen |
|          | 🔟 🔸 Apr 12 👻      | Regular 🔹        | 12.00            |               | 6:58am     | 12:22pm     | 12:52pm     | 7:28pm      |                              | Choose File No file chosen |
| [        | 🔟 Wed, Apr 13 🗸   | Guarantee        | • 11.90          |               | 7:00am     |             |             | 6:54pm      | Guaranteed 36 hours per week | Choose File No file chosen |

# Save, Submit, UNSUBMIT, Delete, & Export a Timesheet:

Once you have entered time you need to 'save' or 'submit' the timesheet.

- "Save" → May return to add, edit and/or submit the timesheet later.
   a. Timesheet is not 'submit' yet, therefore will **not** be paid.
- 2. "Submit"  $\rightarrow$  Use when done editing the timecard for the week. This will send timesheet for approval.

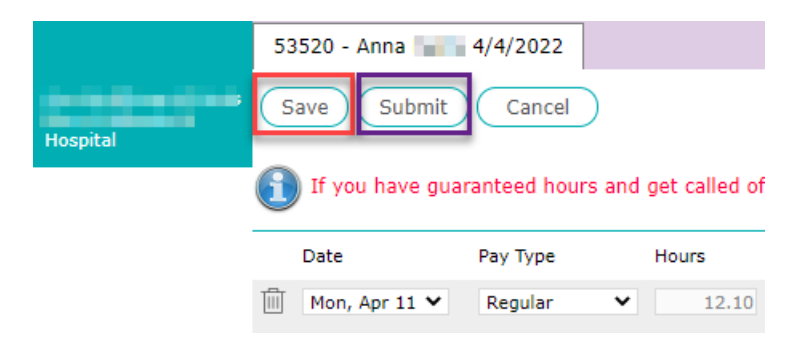

Once a timesheet is 'saved', you will have the ability to 'delete' or 'export' the timesheet.

1. "Delete"  $\rightarrow$  Will delete the entire timesheet as opposed to individual lines.

2. "Export"  $\rightarrow$  Will download a copy of the timesheet as a pdf.

|          | 53520 - Anna 🖿  | 4/4/2022        |                |                |
|----------|-----------------|-----------------|----------------|----------------|
| Breat    | Save Submi      | t Cancel        | Delete         | Export         |
| Hospital | If you have g   | uaranteed hours | and get called | off please cho |
|          | Date            | Pay Type        | Hours          | Expenses       |
|          | 🔟 Mon, Apr 11 🗸 | Regular         | ▼ 12.1         | .0             |

If you need to edit your timecard after you've submitted it, but before it's approved, you will have the ability to 'unsubmit' the timesheet.

1. "Unsubmit"  $\rightarrow$  Will allow you to continue editing your timesheet until it's approved.

|                                                          | 53520 - Anna                       | 4/4/2022             |               |               |                |               |              |             |  |  |  |
|----------------------------------------------------------|------------------------------------|----------------------|---------------|---------------|----------------|---------------|--------------|-------------|--|--|--|
|                                                          | Job 53520 - Anna 4/4/2022          |                      |               |               |                |               |              |             |  |  |  |
|                                                          | Date Range 04/10/2022 - 04/16/2022 |                      |               |               |                |               |              |             |  |  |  |
| Iospital Customer Hospital - { Hospital - { Hospital - { |                                    |                      |               |               |                |               |              |             |  |  |  |
|                                                          | Submitted on                       | Submitted by         | (  ", - '     | @fusionm      | edstaff.com) o | on 04/11/2022 | 4:46 PM      |             |  |  |  |
|                                                          | Created By                         | The second second    | @fusionm      | edstaff.com ) |                |               |              |             |  |  |  |
|                                                          | Unsubmit                           | Export               |               |               |                |               |              |             |  |  |  |
|                                                          | 🛐 If you have                      | guaranteed hours and | get called of | f please cho  | oose the gua   | rantee pay    | type from tł | ne drop dow |  |  |  |
|                                                          | Date                               | Pay Type             | Hours         | Expenses      | In             | Out           | In 2         | Out 2       |  |  |  |
|                                                          | Mon, Apr 11                        | Regular              | 12.10         |               | 6:58am         | 12:45pm       | 1:15pm       | 7:34pm      |  |  |  |

#### Troubleshooting (Overlapping time):

When entering time, please make sure you are not over lapping time. Overlapping time will cause errors when trying to 'save' or 'submit' your timesheet.

Below is the error you will receive if there is overlapping time on the timesheet:

| timesheets.fusionmedstaff.com says                         |         |  |
|------------------------------------------------------------|---------|--|
| The time for two lines overlap on 10/01/2019. This must be | e fixed |  |
| before saving.                                             |         |  |
|                                                            |         |  |
|                                                            | OK      |  |

Example: The employee was on call from 7:34pm to 7:00am. They were called back from 8:00pm to 9:00pm.

|                     |                 |               |                  |               |              |             |           | The time for before savi | or two lines overlap on 0<br>ing. | 4/11/2022. This must be fixed |
|---------------------|-----------------|---------------|------------------|---------------|--------------|-------------|-----------|--------------------------|-----------------------------------|-------------------------------|
|                     |                 |               |                  |               |              |             |           |                          |                                   | ОК                            |
| Home > Timesheet Er | ntry            |               |                  |               |              |             |           |                          |                                   |                               |
|                     | 53520 - Anna I  | 4/4/2022      |                  |               |              |             |           |                          |                                   |                               |
| Education -         | Save Submit     | Cancel        | Delete           | Export        |              |             |           |                          |                                   |                               |
| Hospital            | If you have gua | ranteed hours | and get called ( | off please cl | noose the gu | arantee pay | type from | the drop do              | wn box.                           |                               |
|                     | Date            | Pay Type      | Hours            | Expenses      | In           | Out         | In 2      | Out 2                    | Comments                          | Upload File                   |
|                     | 🔟 Mon, Apr 11 🗸 | Regular       | ▶ 12.10          |               | 6:58am       | 12:45pm     | 1:15pm    | 7:34pm                   |                                   | Choose File No file chosen    |
|                     | 🔟 Mon, Apr 11 🗸 | On Call       | ▼ 11.43          |               | 7:34pm       |             |           | 7:00am                   |                                   | // Choose File No file chosen |
|                     | 🔟 Mon, Apr 11 🗸 | Call Back     | ♥ 1.00           |               | 8:00pm       |             |           | 9:00pm                   |                                   | // Choose File No file chosen |

They must separate each clock in/out for every on call and call back shifts as a new line to prevent overlap. Please refer to the image below to see the time entered without overlap.

|          | 53 | 520 - Anna      | 4/4/2022      |     |              |              |       |           |             |             |            |                      |       |          |                |
|----------|----|-----------------|---------------|-----|--------------|--------------|-------|-----------|-------------|-------------|------------|----------------------|-------|----------|----------------|
| Stear    | s  | ave Submit      | Cancel        |     | elete        | Export       |       |           |             |             |            |                      |       |          |                |
| Hospital | 1  | If you have gua | ranteed hours | and | get called o | ff please ch | 100S€ | e the gua | arantee pay | v type from | the drop d | wn box.              |       |          |                |
|          |    | Date            | Pay Type      |     | Hours        | Expenses     | In    |           | Out         | In 2        | Out 2      | Comments             | Uploa | d File   |                |
|          |    | Mon, Apr 11 💙   | Regular       | ~   | 12.10        |              |       | 6:58am    | 12:45pm     | 1:15pm      | 7:34pm     |                      | Choo  | se File  | No file chosen |
|          | Ŵ  | Mon, Apr 11 🗸   | On Call       | ~   | 0.43         |              |       | 7:34pm    |             |             | 8:00pm     |                      | Choo  | ise File | No file chosen |
|          | Ŵ  | Mon, Apr 11 🗙   | Call Back     | ~   | 1.00         |              |       | 8:00pm    |             |             | 9:00pm     | Called into facility | Choo  | se File  | No file chosen |
|          | Ŵ  | Mon, Apr 11 🗙   | On Call       | ~   | 10.00        |              |       | 9:00pm    |             |             | 7:00am     |                      | Choo  | se File  | No file chosen |

Can you spot the overlapping time below?

|          | 53520 - Anna 🐂                         | 4/4/2022                           |                         |              |                        |                |                 |                           |          |    |
|----------|----------------------------------------|------------------------------------|-------------------------|--------------|------------------------|----------------|-----------------|---------------------------|----------|----|
| Denter 1 | Save Submit                            | Cancel                             | )elete E                | Export       |                        |                |                 |                           |          |    |
| Hospital | 🕥 If you have gua                      | ranteed hours and                  | l get called o          | ff please ch | loose the gu           | arantee pay    | type from t     | the drop do               | wn box.  |    |
|          |                                        |                                    |                         |              |                        |                |                 |                           |          |    |
|          | Date                                   | Рау Туре                           | Hours                   | Expenses     | In                     | Out            | In 2            | Out 2                     | Comments |    |
|          | Date                                   | Pay Type<br>Regular 🗸              | Hours                   | Expenses     | In<br>7:00am           | Out<br>12:00pm | In 2<br>12:30pm | Out 2<br>7:30pm           | Comments | 11 |
|          | Date<br>Mon, Apr 11 V<br>Tue, Apr 12 V | Pay Type<br>Regular 💙<br>On Call 💙 | Hours<br>12.00<br>13.00 | Expenses     | In<br>7:00am<br>6:00pm | Out<br>12:00pm | In 2<br>12:30pm | Out 2<br>7:30pm<br>7:00am | Comments | 17 |

The employee was on call from 6:00pm on Tuesday until 7:00am on Wednesday; *and* stated they clocked in for regular time at 6:57am on Wednesday. *Therefore, the time overlapped from* 6:57am to 7:00am on Wednesday.

|          | 53520 - Anna 🐂    | 4/4/2022           |                           |                        |             |             |          |
|----------|-------------------|--------------------|---------------------------|------------------------|-------------|-------------|----------|
| Etrater. | Save Submit       | Cancel             | Delete Export             |                        |             |             |          |
| Hospital | 🛐 If you have gua | aranteed hours and | l get called off please o | hoose the guarantee pa | y type from | the drop do | wn box.  |
|          | Date              | Рау Туре           | Hours Expenses            | In Out                 | In 2        | Out 2       | Comments |
|          | 🔟 Mon, Apr 11 🗸   | Regular 🗸          | 12.00                     | 7:00am 12:00pm         | 12:30pm     | 7:30pm      | /        |
|          | Tue, Apr 12 💙     | On Call 🗸          | 13.00                     | 6:00pm                 |             | 7:00am      |          |
|          | 🔟 Wed, Apr 13 🗸   | Regular 🗸          | 12.05                     | 6:57am 12:00pm         | 12:30pm     | 7:30pm      | /        |

- Recommendation: Enter all lines of time for each day in <u>CHRONOLOGICAL</u> order before entering additional lines.
  - Do NOT enter all regular time for the entire week and then try to add any additional (on call, call back, etc.) time.

#### Mobile Timesheet Entry:

In your mobile web browser, go to the URL: <u>https://timesheets.fusionmedstaff.com</u>. The login screen appears the same as the desktop version and includes How-To's and "Forgot Password".

• Note: Once logged in, some users switch to the "Desktop Version" for best results.

| 9             |                        |               | •• Ver        | izon 穼     | 10-55 AM     | ø           |
|---------------|------------------------|---------------|---------------|------------|--------------|-------------|
|               | Medical<br>STAFFING    |               | AA            | a timesh   | eets.fusionm | edstaff.com |
| usion Medica  | I Staffing-Log on and  | d Password Re | â             | Home       |              |             |
| Fusion Medic  | al Staffing-Entering   | Online Time   | Ś             | Preference | s            |             |
|               |                        |               | $\rightarrow$ | Desktop Ve | ersion       |             |
| ame           | Username               |               | Ω             | Logout     |              |             |
| word          | Password               |               |               |            |              |             |
| orgot Passwo  | rd                     | Login         |               |            |              |             |
| irgot Passwo. | rd                     | Login         |               |            |              |             |
| orgot Passwo  | rd                     | Login         |               |            |              |             |
| A ê times     | rd<br>heets.fusionmeds | Login         |               |            |              |             |

Once logged in, "My Timesheets" will display any timesheets that are "Open", "Submitted", or "Rejected".

• Note: Ensure your timesheet is under the correct status group.

You can also view timesheets via the magnifying glass at the top right.

• Note: Swipe left/right to view another status of timesheets. Swipe down to refresh.

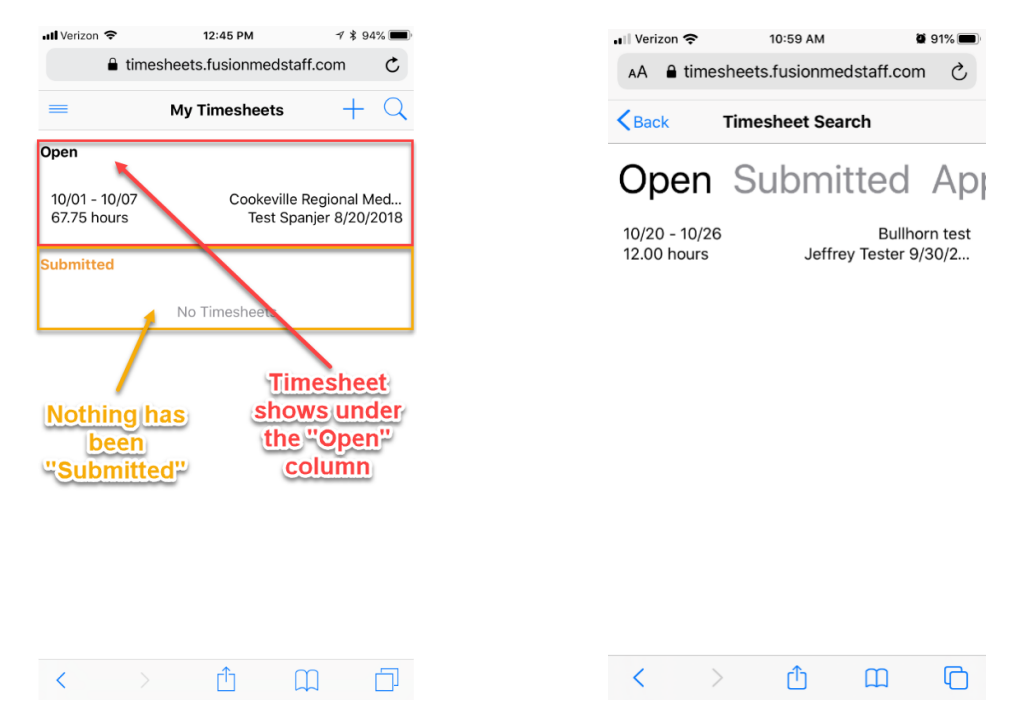

To create a new time entry, select the "+" sign at the top right corner.

You will be prompted to enter the "Period", "Account", and "Job". Select "Period" and a calendar will appear. Select the date of the time entry you're wanting to enter time for.

- Note: "Account" corresponds to the facility name associated with the assignment.
- Note: "Job" corresponds to the traveler's name and the start date of the associated assignment.

After entering the correct criteria, select "Continue" to proceed with creating the time entry.

| Veriz   | on 奈    |        | 10:55 AM | Î       | Ø 9    | 92% 🔳   |
|---------|---------|--------|----------|---------|--------|---------|
| ٩A      | 🔒 time  | sheets | .fusion  | medsta  | ff.com | C       |
| Back    | ¢       | New    | Times    | heet    |        |         |
|         |         | Oct    | ober 2   | 019     |        |         |
| un      | Mon     | Tue    | Wed      | Thu     | Eri    | Sat     |
|         | Mon     | Tue    | weu      |         |        | Jui     |
| 29<br>6 | 30<br>7 | 1<br>8 | 2<br>9   | 3<br>10 | 4      | 5<br>12 |
| 13      | 14      | 15     | 16       | 17      | 18     | 19      |
| 20      | 21      | 22     | 23       | 24      | 25     | 26      |
| 27      | 28      | 29     | 30       | 31      | 1      | 2       |
|         |         |        |          |         |        |         |
| 3       | 4       | 5      | 6        | 7       | 8      | 9       |

"Timesheet"

The

view will display the "Job", "Date Range" of the timesheet, "Total Hours" currently listed for the week and the current "Status" of the timesheet.

To add a time entry (shift), select the "+" sign at the top right to open the time entry "Detail" view.

From the "Detail" view select the "Date" you worked within the corresponding work week. Select the applicable "Pay Type" for the hours you're entering. Add precise clock in/out times (including lunches, if applicable).

• Note: For Misc Reimbursements, you need to add an "Attachment".

| III Verizon 🗢  | 12:49 PM                       | <b>1</b> ∕ \$ 93% <b>■</b> )                          | 📲 Verizon 奈                   | 10:58 AM          | Q S      | 91% 🔳                   |
|----------------|--------------------------------|-------------------------------------------------------|-------------------------------|-------------------|----------|-------------------------|
| 🔒 ti           | imesheets.fusionmedsta         | iff.com C                                             | AA 🔒 time                     | sheets.fusionmeds | taff.com | S                       |
|                | Timesheet                      | + •••                                                 | Cancel                        | Detail            |          | Done                    |
| Range<br>Hours | Te                             | st Spanjer 8/20/2018<br>10/08 - 10/14<br>0.00<br>Open | Date Range<br>Hours<br>Status |                   | 10/20    | - 10/20<br>12.00<br>Ope |
|                | No Timesneet Details           | 1                                                     | Date                          | 10/21             |          | >                       |
|                |                                |                                                       | Рау Туре                      | Regular           |          | $\sim$                  |
|                | Shows the                      | work                                                  | In Time                       | 7:00am            |          |                         |
|                | week that's                    | been                                                  | Out For Lunc                  | h 11:25am         |          |                         |
|                | entered, and                   | current                                               | In From Lunc                  | h 11:55am         |          |                         |
|                | status of tim                  | esheet                                                | Out Time                      | 7:30pm            |          |                         |
|                |                                |                                                       | Comments                      |                   |          |                         |
|                | ign will<br>up the<br>to enter |                                                       | Attachment                    | Select File       |          |                         |
| nift s         | specifics                      |                                                       |                               |                   |          |                         |
|                | ) rîn (                        | Th Ch                                                 | < >>                          | > 🗘               | Ш        | C                       |

When the entire time entry (shift) looks correct, select "Done" from the top right.

Once you're back to viewing the "Timesheet", you will notice the hours are "Not Saved" yet.

| III Verizon 🗢        | 12:53 PM                         | 1 🕴 92% 🔳                                    |
|----------------------|----------------------------------|----------------------------------------------|
| 🔒 time               | sheets.fusionmedstaf             | f.com C                                      |
| ancel                | Detail                           | Done                                         |
| lours<br>tatus Hit"C | Done" when fin<br>tering THIS sh | 10/01 - 10/07<br>ished 12.00<br>Open<br>ift. |
| Date                 | 10/01                            | $\geq$                                       |
| Рау Туре             | Regular                          |                                              |
| In Time              | 7:00am                           |                                              |
| Out For Lunch        |                                  |                                              |
| In From Lunch        |                                  |                                              |
| Out Time             | 7:00pm                           |                                              |
| Comments             | ~                                |                                              |
| Attachment           | Beisu                            | e that                                       |
| Enter tin            | Select times                     | sare                                         |
| In, Lunch            | n (if Hour:                      | Ainute                                       |
| necessa<br>and Ou    | ry) × (am/                       | pm)                                          |
| < >                  | <br>Δ Ω                          | 1 0                                          |

You may Save, Submit, or Delete the timesheet by selecting the ellipsis (3 dots) from the top right.

You will be notified of the recent timesheet status update at the bottom of your screen as it returns you to the "My Timesheets" view.

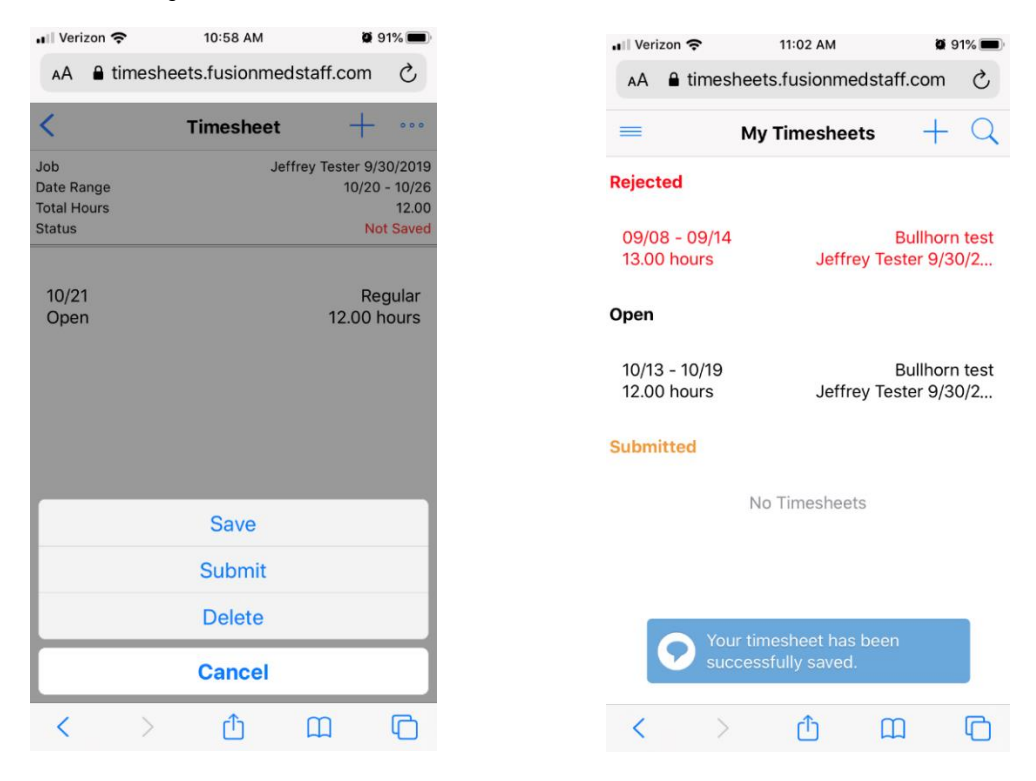

#### **QUESTIONS?**

Please contact your Fusion Account Manager or Recruiter.

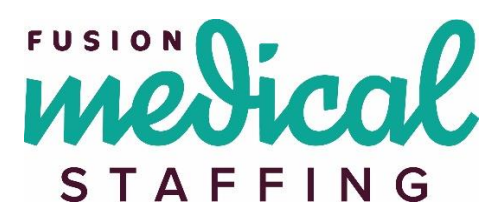